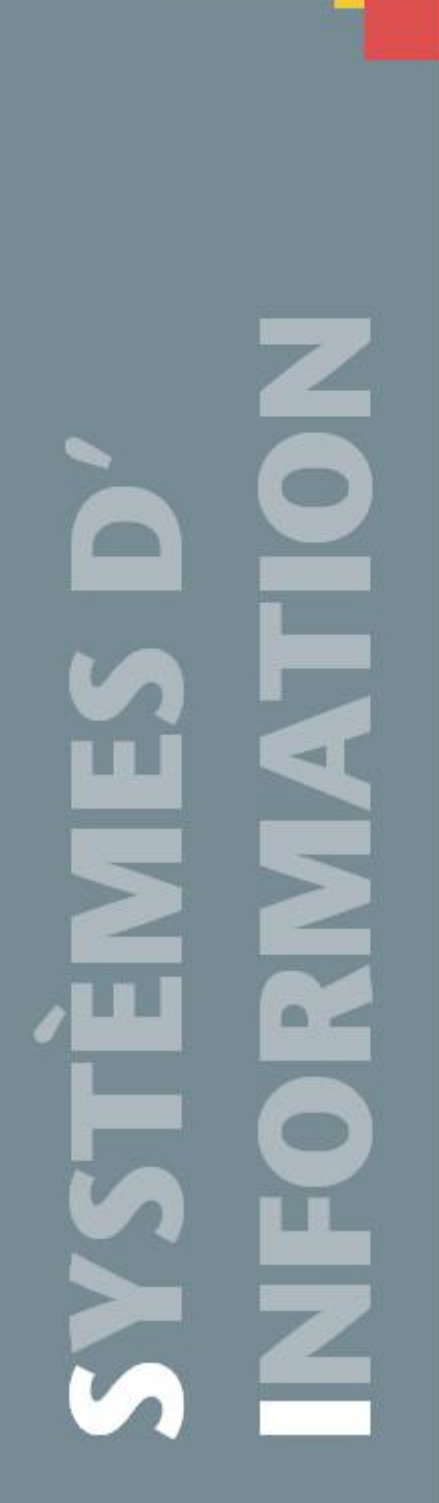

# Extranet Adhérents Gestion des congés

Mars 2020

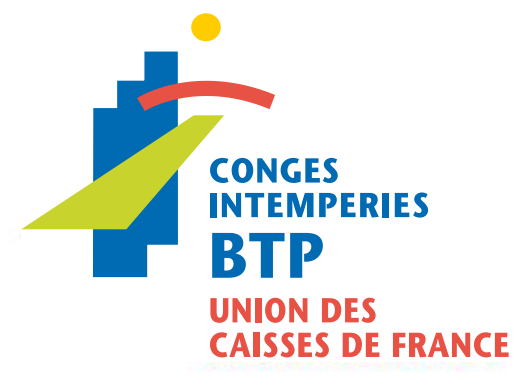

# Sommaire

| Som    | maire                                                  |    |
|--------|--------------------------------------------------------|----|
| Somr   | maire                                                  | 2  |
| Visua  | aliser les droits à congés de vos salariés             | 3  |
| 1      | Accéder à la Gestion des congés                        | 3  |
| 2      | Spécification de l'affichage des jours de 5ème semaine | 4  |
| Saisir | r un départ en congé individuel                        | 5  |
| 1      | Accéder à la Saisie des Congés                         | 5  |
| 2      | Sélectionner le salarié                                | 6  |
| 2      | Saisir le départ en congé                              | 7  |
| Saisir | r un départ collectif                                  | 10 |
| 1      | Accéder à la Saisie des congés                         | 10 |
| 2      | Sélectionner le départ collectif                       | 11 |
| 3      | Saisir le départ en congé                              | 12 |
| Modi   | ifier ou Annuler une demande de départ en congés       | 14 |
| 1      | Accéder au Planning des Congés                         | 14 |
| 2      | Accéder au départ en congés                            | 15 |
| 3      | Effectuer la modification d'un départ en congés        | 15 |
| 4      | Effectuer l'annulation d'un départ en congés           | 16 |
| Cons   | ulter une attestation de paiement                      |    |
| 1      | Accéder aux attestations de paiements                  | 17 |
| 2      | Accéder à l'attestation de paiement d'un salarié       |    |

# Visualiser les droits à congés de vos salariés

# 1 Accéder à la Gestion des congés

| لمعلمة                  | 1                                                                                                    | CONGES<br>INTEMPERIES<br>BTP             | 4                      | 4.1                           |                      | لروماء                       | . A.                             | 4-11.                      |
|-------------------------|----------------------------------------------------------------------------------------------------|------------------------------------------|------------------------|-------------------------------|----------------------|------------------------------|----------------------------------|----------------------------|
|                         |                                                                                                    |                                          |                        | PROFIL                        |                      |                              |                                  | Contact   Mentions légales |
| SITUATION DU<br>COMPTE  | DÉCLARATIONS &<br>RÈGLEMENTS                                                                                                    | DÉCLARATIONS<br>NOMINATIVES<br>ANNUELLES | CHÔMAGE<br>INTEMPÉRIES | ATTESTATION DE MISE<br>À JOUR | CARTE BTP            | GESTION DES<br>SALARIÉS      | GESTION DES<br>CONGÉS            | DOCUMENTS                  |
| ⊢Profil de l'entreprise | Numéro d'adhérent :<br>Forne juridique :<br>Raison sociale :<br>SIREN :<br>Mode de paiement :<br>Gérant :<br>Adresse du siège :<br>Adresse du siège :<br>Fax :<br>Adresse e-mail : |                                          |                        | Logo / E                      | nseigne<br>( Largeur | Logo E<br>413 pixels hauteur | Entreprise<br>189 pixels 300 Dpi | )                          |

Cliquer sur l'onglet ' Gestion des congés '.

| المعالمة و                                                                                                    | CON                          | GES<br>EMPERIES<br>P                     |                       |                               |                      |                    |                 |  |  |
|----------------------------------------------------------------------------------------------------|------------------------------|------------------------------------------|-----------------------|-------------------------------|----------------------|--------------------|-----------------|--|--|
| Déconnexion                                                                                                    |                              |                                          | SITUATION E           | DES CONGÉS                    |                      |                    |                 |  |  |
| SITUATION DU COMPTE                                                                                                    | DÉCLARATIONS &<br>RÈGLEMENTS | DÉCLARATIONS<br>NOMINATIVES<br>ANNUELLES | CHÔMAGE INTEMPÉRIES   | ATTESTATION DE MISE À<br>JOUR | GESTION DES SALARIÉS | GESTION DES CONGÉS | DOCUMENTS       |  |  |
| SITUATION DES CONO                                                                                                    | GÉS ATTESTATION              | I PAIEMENTS INDE                         | INITÉS CONGÉS VERSÉES | PLANNING CONGÉS               | SAISIE C             | CONGÉS             | RELEVÉ RETRAITE |  |  |
| Situation de congés<br>Pour la campagne : 2017 1<br>Afficher pour : © Tous les salariés (Catégorie / Alpha) © Ouvrier © Etam © IAC 2<br>Nom du salarié : 2017 2<br>Nom du salarié : 2017 2<br>Situation des congés pour la période du 01/04/2016 au 31/03/2017 |                              |                                          |                       |                               |                      |                    |                 |  |  |

#### L'écran suivant s'affiche automatiquement sur l'onglet SITUATION DES CONGES :

- 1. La situation des congés est affichée par défaut sur la campagne en cours.
- 2. Il est également possible de sélectionner une catégorie de salarié en cochant cette dernière dans la barre

● Tous les salariés (Catégorie / Alpha) ○ Ouvrier ○ Etam ○ IAC

Le résultat de la sélection s'affiche dans la partie basse de l'écran avec un tri par salarié (ordre alphabétique) :

d'affichage de l'écran

| Situation de congés                                           |                   |                    |                |                  |                |                            |              |       |
|---------------------------------------------------------------|-------------------|--------------------|----------------|------------------|----------------|----------------------------|--------------|-------|
| Pour la campagne : 2017 💌                                     |                   |                    |                |                  |                |                            |              |       |
| Afficher pour : <ul> <li>Tous les salariés (Catégo</li> </ul> | orie / Alpha) O o | ouvrier O Etam O D | AC             | Nom du salarié : |                | /                          | 2 🚭          | Adobe |
|                                                               |                   |                    |                |                  |                |                            |              |       |
|                                                               |                   |                    |                |                  |                |                            |              |       |
|                                                               |                   |                    |                |                  |                |                            |              |       |
|                                                               | Situat            | ion des con        | dés nour la né | riode du 01/     | 0//2016 20     | 31/03/2017                 |              |       |
|                                                               | Situat            | ion des con        | ges pour la pe | noue uu vi/      | 04/2010 au     | 31/03/2017                 |              |       |
|                                                               |                   |                    |                |                  |                |                            |              |       |
|                                                               |                   |                    |                |                  |                |                            |              | 1     |
|                                                               |                   |                    |                |                  |                |                            |              |       |
| Nom - Prénom                                                  | -                 | 0010010            |                | NIR              |                |                            |              |       |
| N° de dossier                                                 | 2750409           |                    |                | Classification   |                | OP - Ouvrier Professionnel |              |       |
| Désignation                                                   | Total             | Principal          | Ancienneté     | 5ème semaine     | Fractionnement | Mère de famille            | Observations |       |
| DROITS ACQUIS                                                 | 30                | 24                 | 0              | 6                | 0              | 0                          |              |       |
| DROITS PAYABLES                                               | 30                | 24                 | 0              | 6                | 0              | 0                          |              |       |
| Période des congés                                            | Total             | Principal          | Ancienneté     | 5ème semaine     | Fractionnement | Mère de famille            | Paiements    |       |
| Droits payables restant à prendre                             | 30                | 24                 | 0              | 6                | 0              | 0                          |              |       |
| Nom - Prénom                                                  |                   |                    |                | NIR              |                | 1.76.00.75.011.000.01      |              |       |
| N° de dossier                                                 | 2070085           |                    |                | Métier           |                | A0050 - Enduiseur facadier |              |       |
|                                                               |                   |                    |                | Classification   |                | OP - Ouvrier Professionnel |              |       |
| Désignation                                                   | Total             | Principal          | Ancienneté     | 5ème semaine     | Fractionnement | Mère de famille            | Observations |       |
| DROITS ACQUIS                                                 | 30                | 24                 | 0              | 6                | 0              | 0                          |              |       |
| DROITS PAYABLES                                               | 30                | 24                 | 0              | 6                | 0              | 0                          |              |       |
| Période des congés                                            | Total             | Principal          | Ancienneté     | 5ème semaine     | Fractionnement | Mère de famille            | Paiements    |       |
| Droits payables restant à prendre                             | 30                | 24                 | 0              | 6                | 0              | 0                          |              |       |
|                                                               |                   |                    |                |                  |                |                            |              |       |
|                                                               |                   |                    |                |                  |                |                            |              | 1     |
|                                                               |                   |                    |                |                  |                |                            |              |       |

- 3. Un fichier en format PDF est accessible en cliquant sur 🔽.
- 4. Si le document a sur plusieurs pages, cliquer sur le numéro de page pour accéder aux salariés suivants.

#### IMPORTANT

La consultation des informations relatives aux congés (droits, paiements, ...) qui sont antérieures à l'embauche d'un salarié est impossible.

# 2 Spécification de l'affichage des jours de 5ème semaine

Pour les salariés ayant acquis la totalité de leurs 6 jours de 5<sup>ème</sup> semaine, l'affichage des jours de 5<sup>ème</sup> semaine est en jours ouvrables (6 jours) quelle que soit la répartition de la prise des jours de cette catégorie :

| Nom - Prénom                      | 10.0001 | ANTINCOM  |            | NIR             |                | 1.07.08.05.05      | N 100 - 14                                                                                                    |
|-----------------------------------|---------|-----------|------------|-----------------|----------------|--------------------|----------------------------------------------------------------------------------------------------|
| N° de dossier                     | 100010  |           |            | Métier          |                | Annal - Charl      | Biologie - Contraction - Contraction - Contr |
|                                   |         |           |            | Classificatio   | on             | CP1 Compa          | gran Professional Profiles 1                                                                                                    |
| Désignation                       | Total   | Principal | Ancienneté | 5ème<br>semaine | Fractionnement | Mère de<br>famille | Observations                                                                                                    |
| DROITS ACQUIS                     | 30      | 24        | 0          | 6               | 0              | 0                  |                                                                                                    |
| DROITS PAYABLES                   | 30      | 24        | 0          | 6               | 0              | 0                  |                                                                                                    |
| Période des congés                | Total   | Principal | Ancienneté | 5ème<br>semaine | Fractionnement | Mère de<br>famille | Paiements                                                                                                    |
| 19/06/2017                        | 6       | 0         | 0          | 6               | 0              | 0                  | Paiement dans les délais habituels                                                                                                    |
| Droits payables restant à prendre | 24      | 24        | 0          | 0               | 0              | 0                  |                                                                                                    |

Le salarié a pris ses 6 jours de 5<sup>ème</sup> semaine en une seule fois.

Le salarié a pris ses jours de 5<sup>ème</sup> semaine en plusieurs fois, un renvoi apparaît vers un texte affiché en observations « Le 6<sup>ème</sup> jour sera payé lors de la prise du 5<sup>ème</sup> ».

| Nom - Prénom                      | 10.000 | CRI CRIMEN |            | NIR             |                |                       | the second second second second second second second second second second second second second second second s |  |  |
|-----------------------------------|--------|------------|------------|-----------------|----------------|-----------------------|----------------------------------------------------------------------------------------------------|--|--|
| N° de dossier                     | 11000  |            |            | Métier          |                | CONTRACTOR CONTRACTOR |                                                                                                    |  |  |
|                                   |        |            |            | Classification  | on             | Contract of           | Parage Provident 2                                                                                             |  |  |
| Désignation                       | Total  | Principal  | Ancienneté | 5ème<br>semaine | Fractionnement | Mère de<br>famille    | Observations                                                                                                   |  |  |
| DROITS ACQUIS                     | 30     | 24         | 0          | 6 (*)           | 0              | 0                     | (*) Le 6ème jour sera payé lors de la prise<br>du 5ème                                                         |  |  |
| DROITS PAYABLES                   | 30     | 24         | 0          | 6               | 0              | 0                     |                                                                                                    |  |  |
| Période des congés                | Total  | Principal  | Ancienneté | 5ème<br>semaine | Fractionnement | Mère de<br>famille    | Paiements                                                                                                    |  |  |
| 26/05/2017                        | 2      | 0          | 0          | 2               | 0              | 0                     | Paiement dans les délais habituels                                                                             |  |  |
| Droits payables restant à prendre | 28     | 24         | 0          | 4               | 0              | 0                     |                                                                                                    |  |  |

# 1 Accéder à la Saisie des Congés

| 1.I.J               |           |                           | iges<br>emperies<br>FP               |                | يبادرا                | Ţ                             |        | 44             |               |       |                 |
|---------------------|-----------|---------------------------|--------------------------------------|----------------|-----------------------|-------------------------------|--------|----------------|---------------|-------|-----------------|
|                     |           |                           |                                      |                | SAISIE (              | CONGÉS                        |        |                |               |       |                 |
| SITUATION DU COMPTE | DÉC<br>RÊ | CLARATIONS &<br>ÈGLEMENTS | DÉCLARATIO<br>NOMINATIVI<br>ANNUELLE | INS<br>ES<br>S | CHÔMAGE INTEMPÉRIES   | ATTESTATION DE MISE À<br>JOUR | GESTIO | N DES SALARIÉS | GESTION DES C | ONGÉS | DOCUMENTS       |
| SITUATION DES CONGE | İs        | ATTESTATION               | N PAIEMENTS                          | INDEM          | INITÉS CONGÉS VERSÉES | PLANNING CONGÉS               |        | SAISIE C       | ONGÉS         | 1     | RELEVÉ RETRAITE |

Cliquer sur l'onglet ' Gestion des congés' puis 'Saisie Congés'.

L'écran affiche la liste des droits payables restant, triée par salarié (ordre alphabétique).

| į.                                   | Conges                                                                                                    |            |                 |                       |                |                              |   |              |              |               |             |                    |          |  |
|--------------------------------------|----------------------------------------------------------------------------------------------------|------------|-----------------|-----------------------|----------------|------------------------------|---|--------------|--------------|---------------|-------------|--------------------|----------|--|
|                                      | DIF<br>Characteristics                                                                                                    |            |                 |                       |                |                              |   |              |              |               |             |                    |          |  |
| Déconnexion  Indefinition and Andrea | Connexion   SAISIE CONGES   Profit   Administration   Contact   Mentione Migales                                                                                                    |            |                 |                       |                |                              |   |              |              |               |             |                    |          |  |
| SITUATION DU COMPTE                  | SITUATION DU COMPTE DÉCLARATION & RÉGLEMENTS DÉCLARATIONS NOMINATIVES CHÔMAGE INTELIPÉRIES ATTESTATION DE MISE À JOUR GESTION DES SALARÉS GESTION DES COMIGES DOCUMENTS                                                                                                    |            |                 |                       |                |                              |   |              |              |               |             |                    |          |  |
| SITUATION DES CO                     | VGÉS                                                                                                    | INDEMNITÉ  | S CONGÉS VERSÉE | :8                    | PLANNIN        | G CONGÉS                     | S | AISIE CONGÉS |              |               |             | RELEVÉ F           | RETRAITE |  |
| Demande de départs en cons           | Après avoir fait votre sélection, cliquez sur le bouton Valider                                                                                                    |            |                 |                       |                |                              |   |              |              |               |             |                    |          |  |
| Oroits payables restants nult        | Départ collectif                                                                                                    |            |                 | 20                    |                |                              |   |              | Jourts       |               | (s) Jour(s) | Jour(s)            | Droits   |  |
|                                      | Nom 📥 🗸                                                                                                    | Prenom     | Categorie       | Meber                 |                | Classification               |   | Entre le 📥 🗸 | Principal An | cienneté sema | e Frao.     | Mere de<br>Famille | restants |  |
|                                      | and the second                                                                                                    | ALEXANDRA  | Ouvrier         | A0145 - Peintre autre | OP - Ouvrier I | Professionnel                |   | 14/03/2011   | 0            | 0 0           | 0           | 0                  | 0        |  |
| 1 48 49 75 492 475 18                | 10.0004                                                                                                    | CHRISTOPHE | Ouvrier         | A0145 - Peintre autre | CE2 - Chef d'E | quipe Position 2             |   | 01/04/2008   | 22           | 0 5 (4        | ) 0         | 0                  | 27       |  |
| 1.75.01.07.001.010.10                | 10.00007                                                                                                    | OLIVIER    | Ouvrier         | A0145 - Peintre autre | CP1 - Compag   | non Professionnel Position 1 |   | 01/04/2008   | 22           | 0 5 (4        | ) 0         | 0                  | 27       |  |
| 1 00.00.27 001 000.10                |                                                                                                    | CHRISTOPHE | Ouvrier         | A0145 - Peintre autre | CP1 - Compag   | non Professionnel Position 1 |   | 01/04/2008   | 22           | 0 5 (4        | ) 0         | 0                  | 27       |  |
| 1.00.11.07.076.007110                | 10100000000                                                                                                    | GUILLAUME  | Ouvrier /       | A0145 - Peintre autre | CE2 - Chef d'E | quipe Position 2             |   | 15/07/2015   | 22           | 0 5 (1        | ) 0         | 0                  | 27       |  |
| 1 79 40 79 201 400 10                | 0000000000                                                                                                    | THIERRY    | Ouvrier         | A0145 - Peintre autre | CP2 - Compag   | non Professionnel Position 2 |   | 01/04/2008   | 22           | 0 5 (1        | ) 0         | 0                  | 27       |  |
| 1 40 40 17 400 17 1 40               | 100000000                                                                                                    | PATRICK    | Ouvrier d       | A0145 - Peintre autre | CP1 - Compag   | non Professionnel Position 1 |   | 01/04/2008   | 22           | 0 5 (1        | ) 0         | 0                  | 27       |  |
| 1 88 81 27 821 982 1                 | 0.00710000                                                                                                    | PATRICK    | Ouvrier         | A0145 - Peintre autre | CP2 - Compag   | non Professionnel Position 2 |   | 01/04/2008   | 22           | 0 5 (1        | ) 0         | 0                  | 27       |  |
|                                      | and and a second second s | THIERRY    | Ouvrier         | A0145 - Peintre autre | MO2 - Maître   | Duvrier Position 2           |   | 01/04/2008   | 22           | 0 5.0         | 0 (         | 0                  | 27       |  |

Il est possible de trier cette liste par numéro de Sécurité Sociale (NIR), nom ou date d'entrée en cliquant

sur les flèches situées dans la dénomination de la colonne.

- Les salariés n'ayant plus de droit à congés sont surlignés en
- Il est également possible de sélectionner une catégorie de salariés en cochant cette dernière dans la barre

de commande de l'écran

.

## 2 Sélectionner le salarié

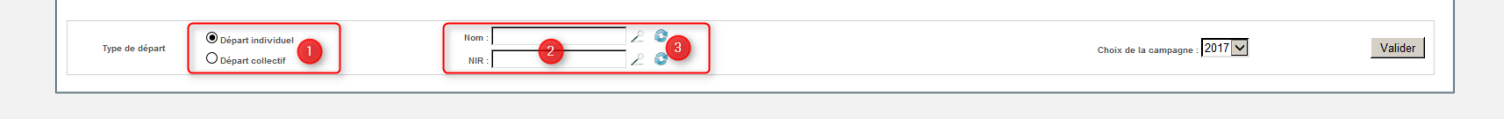

- 1. <u>Sélectionner</u> le type de départ à Départ individuel
- 2. <u>Saisir</u> le nom ou numéro de SS (NIR) de votre salarié.
- 3. <u>Cliquer</u> sur ∠ . Le salarié identifié par cette recherche sera surligné en bleu dans la liste du personnel.
- 4. <u>Sélectionner</u> votre salarié dans la liste en cliquant sur la case vide devant son nom.

| NIR 🛦 🔻 Nom 🛦 🔻 Prénom Catégorie |   | Métier       | Classification | Entré le 🔺 🔻                                          | Jour(s)<br>Principal                     | Jour(s)<br>Ancienneté | Jour(s)<br>5ème<br>semaine | Jour(s)<br>Frac. | Jour(s)<br>Mère de<br>Famille | Droits<br>payables<br>restants |   |    |
|----------------------------------|---|--------------|----------------|-------------------------------------------------------|------------------------------------------|-----------------------|----------------------------|------------------|-------------------------------|--------------------------------|---|----|
| a r sa ar a                      | _ | RODOLPHE     | Ouvrier        | A0099 - Ouvrier(métier ne figurant pas dans la table) | CE1 - Chef d'Equipe Position 1           | 17/10/2016            | 11                         | 0                | 0                             | 0                              | 0 | 11 |
| 4                                |   | MARTIAL      | Ouvrier        | A0145 - Peintre autre                                 | CE1 - Chef d'Equipe Position 1           |                       | 22                         |                  | 5 (+)                         |                                | 0 | 27 |
| 14 10 10 100 - C                 |   | APOIO-BACAME | Ouvrier        | A0145 - Peintre autre                                 | OP - Ouvrier Professionnel               | 03/12/2012            | 22                         | 0                | 5 (+)                         | 0                              | 0 | 27 |
| an                               |   | JOSE         | Ouvrier        | A0145 - Peintre autre                                 | CP2 - Compagnon Professionnel Position 2 | 01/04/2008            | 22                         | 0                | 5 (+)                         | 0                              | 0 | 27 |

**NB** : il est également possible de sélectionner directement votre salarié dans la liste affichée.

La campagne est affichée par défaut sur la campagne en cours. Il est nécessaire de contacter votre caisse pour effectuer des départs sur des campagnes antérieures.

| Turn de désert | Départ individuel  | Nom : | 20 | 2017                        | 5 Validar |
|----------------|--------------------|-------|----|-----------------------------|-----------|
| Type de depart | O Départ collectif | NIR : | 20 | Choix de la campagne : 2017 | Valider   |
|                |                    |       |    |                             |           |

5. <u>Cliquer</u> sur le bouton <u>Valider</u> pour afficher l'écran de saisie du départ :

|                                                                                                    | Saisie d'une demande de cor                    | ngés individuelle                |                   |                                     |
|----------------------------------------------------------------------------------------------------|------------------------------------------------|----------------------------------|-------------------|-------------------------------------|
|                                                                                                    |                                                |                                  |                   |                                     |
| Employeur :<br>Nom Prénom :                                                                              | № ďad<br>NR :                                  | hérent :                         | N° de Dossie      | r:                                  |
| Métier :         A0145 - Peintre autre           Classification :         CE1 - Chef d'Equipe Position 1 | Date d                                         | effet: 31/03/2017                |                   |                                     |
| Apprenti : Oui<br>Non                                                                                    | Date d                                         | effet: 31/03/2017 💙              |                   |                                     |
| Taux horaire ou Salaire 12,92 € / heure                                                                  | Date d'                                        | effet: 31/03/2017                |                   |                                     |
| Type de taux : Horare NIB : Oul NID : Oul NID : Oul                                                      |                                                |                                  |                   |                                     |
| Ve                                                                                                    | uillez sélectionner une date de départ et sais | ir le nombre de jours de congés. |                   |                                     |
| Jour de solidarité : 22/05/2017 V Premier jour de congés :                                               | 22/05/2017 💌 Nor                               | nbre de jours :                  | Jour de reprise : | 22/05/2017                          |
|                                                                                                    |                                                |                                  |                   | Déduction forfaitaire<br>spécifique |
|                                                                                                    | Information sur la ventilation du              | type de congé                    |                   |                                     |
| (e)ruoL (e)ruoL                                                                                          | Type de<br>Jour(s)                             | Jour(s)                          | Jour(s)           |                                     |
| Principal Ancienneté                                                                                     | 5ème semaine (*)                               | Fractionnement                   | Mère de Famille   | 27                                  |
|                                                                                                    |                                                |                                  |                   |                                     |
| (+) Le Gème jour sera payé lors de la prise du 5ème                                                      | ,                                              |                                  | ,                 |                                     |
|                                                                                                    | Annuler                                        | Valider                          |                   |                                     |

# 2 Saisir le départ en congé

Les informations contractuelles de votre salarié connues par la caisse s'affichent sur la première partie de l'écran.

Vous avez la possibilité de modifier les informations dans le cadre de la saisie du départ :

| Employeur :<br>Nom Prénom :          | RURE SAL                       | N° d'adhérent :<br>NIR : | H <sup>e</sup> de Dossier : |
|--------------------------------------|--------------------------------|--------------------------|-----------------------------|
| Métier :                             | A0145 - Peintre autre          |                          |                             |
| Classification :                     | CE1 - Chef d'Equipe Position 1 | Date d'effet :           | 31/03/2017                  |
| Apprenti :                           | O oui<br>® Non 1               | Date d'effet :           | 31/03/2017 💌 2              |
| Taux horaire ou Salaire<br>mensuel : | 12,92 € / heure                | Date d'effet :           | 31/03/2017                  |
| Type de taux :                       | Horaire                        |                          |                             |
| RIB :                                | © Oui<br>◎ Non                 |                          |                             |

- 1. Saisir l'élément à modifier
- 2. Saisir la date de prise en compte de l'élément modifié

|       |                                 |                                                  | Saisie d'une demande de congés individuelle         |
|-------|---------------------------------|--------------------------------------------------|-----------------------------------------------------|
| Emp   | loyeur :<br>I Prénom :          |                                                  | N° d'adhérent : j/ 8<br>NR : NR :                   |
| Méti  | ier :<br>sification :           | D0999 - Cadre autres<br>IAC - Cadre NON Ingénieu | uf Date d*effet: 31/03/2017 ▼                       |
| App   | renti :                         | O Cui<br>® Non                                   | Date d'effet : 31/03/2017 🔽                         |
| Taux  | k horaire ou Salaire<br>Isuel : | 99,99 € / mois                                   | Message(s) d'information                            |
| Туре  | e de taux :                     | Mensuel                                          | Souhaitez-vous confirmer le salaire mensuel saisi ? |
|       |                                 | © №n                                             | -                                                   |
| ot [] | our de solidarité :             | 15/05/2019                                       |                                                     |
|       |                                 |                                                  | Valider Annuler                                     |

La deuxième partie de l'écran concerne la saisie du départ en congé.

| Veuillez sélectionner une date de départ et saisir le nombre de jours de congés. |                                                         |                          |                             |                           |                            |                           |  |  |  |  |  |
|----------------------------------------------------------------------------------|---------------------------------------------------------|--------------------------|-----------------------------|---------------------------|----------------------------|---------------------------|--|--|--|--|--|
| Jour de solidarité :                                                             | 22/05/2017                                              | Premier jour de congés : | 22/05/2017 V                | mbre de jours : 4         | Jour de reprise :          | 5 22/05/2017 💌            |  |  |  |  |  |
| 6 Enformation sur la ventilation du tore de consé                                |                                                         |                          |                             |                           |                            |                           |  |  |  |  |  |
| internation sur la ventación du type de conge                                    |                                                         |                          |                             |                           |                            |                           |  |  |  |  |  |
|                                                                                  | Jour(s)<br>Principal                                    | Jour(s)<br>Ancienneté    | Jour(s)<br>5ème semaine (+) | Jour(s)<br>Fractionnement | Jour(s)<br>Mère de Famille | Nombre de jours de congés |  |  |  |  |  |
|                                                                                  | 22                                                      | 0                        | 5                           | 0                         | 0                          | 27                        |  |  |  |  |  |
|                                                                                  |                                                         |                          |                             |                           |                            |                           |  |  |  |  |  |
| (+) Le 6ème jour sera pa                                                         | (+) Le 6ème jour serz payé lors de la prise du bême (7) |                          |                             |                           |                            |                           |  |  |  |  |  |
| Annuler Valider                                                                  |                                                         |                          |                             |                           |                            |                           |  |  |  |  |  |

 <u>Saisir</u> ou <u>sélectionner</u> dans le calendrier (en cliquant sur le menu déroulant) la date du premier jour de congé.

Une erreur s'affiche lorsque la date de départ correspond à un jour non travaillé ou à un jour férié.

- 4. <u>Saisir</u> le nombre de jours concerné par le départ.
- 5. Le jour de reprise se calcule automatiquement.
- La ventilation des jours de congés s'effectue suivant les droits restants au salarié, et suivant l'algorithme suivant : Principal, Ancienneté, 5<sup>ème</sup> semaine, Fractionnement.

Cependant, <u>cliquer</u> sur la case pour réaliser la ventilation manuelle des congés de la demande .

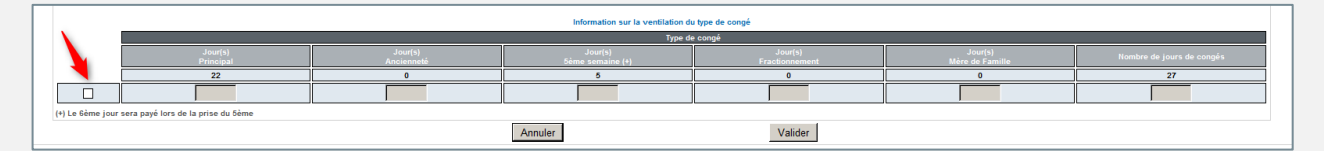

7. <u>Cliquer</u> sur le bouton Valider pour finaliser la saisie des informations.

#### **IMPORTANT**

- Si la période de congés saisie à travers les champs **Premier jour de congés** et **Nombre de jours** chevauche une période de congés précédemment saisie pour le salarié, un message d'erreur s'affiche.

Saisie d'une demande de congés individuelle Un arrêt existe déjà pour ces dates.

Ce message d'erreur ne concerne que les départs individuels. Il n'y a aucun contrôle concernant un départ collectif.

- Cette case est à cocher dans le cas où la journée de solidarité est comprise entre la date de début et la date de reprise du départ en congés : le jour de solidarité sera à renseigner dans la case active.

Déduction forfaitaire spécifique

- Cette case est à cocher afin de faire bénéficier au salarié de la déduction forfaitaire spécifique (abattement pour frais professionnels).

Le détail de la demande de congés s'affiche une fois la validation du départ effectuée.

| ļ                   |                                | 1          | CONGES<br>INTEMPERIES<br>BTP          |                      |                           |                        |                    |                                           |
|---------------------|--------------------------------|------------|---------------------------------------|----------------------|---------------------------|------------------------|--------------------|-------------------------------------------|
| Déconnexion         | PERS SACE   Administration MCI |            |                                       |                      |                           |                        | Profil   Ad        | ministration   Contact   Mentions légales |
| SITUATION DU COMPTE | DÉCLARATIONS & F               | RÈGLEMENTS | DÉCLARATIONS NOMINATIVES<br>ANNUELLES | CHÔMAGE INTEMPÉRIES  | ATTESTATION DE MISE À JOU | R GESTION DES SALARIÉS | GESTION DES CONGÉS | DOCUMENTS                                 |
| SITUATION D         | S CONGÉS                       | 1          | NDEMNITÉS CONGÉS VERSÉES              | PLANNIN              | G CONGÉS                  | SAISIE CONGÉS          |                    | RELEVÉ RETRAITE                           |
| Nom Prénom :        | 11.07.007                      |            | NIR :                                 | Détail de la demande | de congés individuelle    | le Dossier :           |                    |                                           |
| D                   | te de départ                   | Nombre o   | le jours Princip<br>12                | Dal And              | iienneté                  | 5ème semaine Fran      | ctionnement M      | ère de Famille                            |
|                     |                                | Taux       | horaire ou Salaire mensuel<br>12.92   |                      |                           |                        |                    |                                           |
|                     |                                |            |                                       | 1                    | đ,                        |                        |                    |                                           |
|                     |                                |            |                                       |                      |                           |                        |                    |                                           |

La situation des droits à congés est automatiquement mise à jour avec les informations saisies.

| om - Prénom                       | 10 YO | ART BRATTING |            | NIR             |                | 1.85 19.07 25         | B-8-5 - 55              |  |  |
|-----------------------------------|-------|--------------|------------|-----------------|----------------|-----------------------|-------------------------|--|--|
| N° de dossier                     |       |              |            | Métier          |                | A0145 - Peintre autre |                         |  |  |
|                                   |       |              |            | Classificat     | ion            | CE1 - Chef d'         | Equipe Position 1       |  |  |
| Désignation                       | Total | Principal    | Ancienneté | 5ème<br>semaine | Fractionnement | Mère de<br>famille    | Observations            |  |  |
| DROITS ACQUIS                     | 32    | 24           | 0          | 6               | 2              | 0                     |                         |  |  |
| DROITS PAYABLES                   | 29    | 22           | 0          | 5               | 2              | 0                     |                         |  |  |
| Période des congés                | Total | Principal    | Ancienneté | 5ème<br>semaine | Fractionnement | Mère de<br>famille    | Paiements               |  |  |
| 17/07/2017                        | 12    | 12           | 0          | 0               | 0              | 0                     | Sera payé le 03/07/2017 |  |  |
| Droits payables restant à prendre | 15    | 10           | 0          | 5               | 2              | 0                     |                         |  |  |

## **IMPORTANT**

Pour rappel, lorsqu'un départ est saisi pour un salarié ayant soldé ses droits :

- Le départ n'est pas payé par la caisse
- Le message d'information « *Droits soldés* » s'affiche dans le récapitulatif des paiements.

# 1 Accéder à la Saisie des congés

| المطملة             |     |                           | nges<br>emperies<br><b>TP</b>         | 2       | يبادر                 | Ţ                             |        | d-al           |                |       |                 |
|---------------------|-----|---------------------------|---------------------------------------|---------|-----------------------|-------------------------------|--------|----------------|----------------|-------|-----------------|
| Déconnexion         |     |                           |                                       |         | SAISIE C              | CONGÉS                        |        |                |                |       |                 |
| SITUATION DU COMPTE | DÉC | CLARATIONS &<br>ÈGLEMENTS | DÉCLARATIO<br>NOMINATIVE<br>ANNUELLES | NS<br>S | CHÔMAGE INTEMPÉRIES   | ATTESTATION DE MISE À<br>JOUR | GESTIO | N DES SALARIÉS | GESTION DES CO | DNGÉS | DOCUMENTS       |
| SITUATION DES CONGÉ | S   | ATTESTATIO                | N PAIEMENTS                           | INDEM   | INITÉS CONGÉS VERSÉES | PLANNING CONGÉS               | -      | SAISIE C       | CONGÉS         |       | RELEVÉ RETRAITE |

#### > <u>Cliquer</u> sur l'onglet ' Gestion des congés' puis 'Saisie Congés'.

L'écran s'affiche la liste des droits payables restants, triée par salarié (ordre alphabétique).

| CONGES<br>INTEMPERIES<br>BTP                                                                                                    |                                                                                                    |            |                   |                    |                                                                          |               |      |         |                 |  |  |  |  |
|----------------------------------------------------------------------------------------------------|----------------------------------------------------------------------------------------------------|------------|-------------------|--------------------|--------------------------------------------------------------------------|---------------|------|---------|-----------------|--|--|--|--|
| Déconnexion   SAISIE CONGÉS   Profil   Administration   Contact   Mentions légales                                                                                                |                                                                                                    |            |                   |                    |                                                                          |               |      |         |                 |  |  |  |  |
| SITUATION DU COMPTE DÉCLARATIONS & RÈGLEMENTS DÉCLARATIONS NOMINATIVES ANNUELLES CHÓMAGE INTEMPÉRIES ATTESTATION DE MISE À JOUR GESTION DES SALARIÉS GESTION DES CONGÉS DOCUMENTS |                                                                                                    |            |                   |                    |                                                                          |               |      |         |                 |  |  |  |  |
| SITUATION DES CO                                                                                                    | DNGÉS                                                                                                    | INDEMNIT   | ÉS CONGÉS VERSÉES |                    | PLANNING CONGÉS                                                          | SAISIE CONGÉS |      | F       | RELEVÉ RETRAITE |  |  |  |  |
| Type de départ<br>Oroits payables restants nu<br>Tous Douvriers DETA                                                                                                    | Type de départ  O Départ individuel Nom 2 0 0 0 0 0 0 0 0 0 0 0 0 0 0 0 0 0 0                                                                                                    |            |                   |                    |                                                                          |               |      |         |                 |  |  |  |  |
|                                                                                                    | NR ▲▼         Nom ▲▼         Prénom         Catégorie         Méter         Classification         Entré le ▲▼         Jour(s)<br>Principal<br>Anciennet<br>Fault         Jour(s)<br>Principal<br>Fault         Jour(s)<br>Principal<br>Fault         Jour(s)<br>Principal<br>Fault         Jour(s)<br>Principal<br>Fault         Jour(s)<br>Principal<br>Fault         Jour(s)<br>Principal<br>Fault         Jour(s)<br>Fault         Jour(s)<br>Principal<br>Fault         Jour(s)<br>Fault         Jour(s)<br>Principal<br>Fault         Jour(s)<br>Fault         Jour(s)<br>Fault         Jour |            |                   |                    |                                                                          |               |      |         |                 |  |  |  |  |
|                                                                                                    |                                                                                                    | ALEXANDRA  | Ouvrier A0145     | - Peintre autre Ol | P - Ouvrier Professionnel                                                | 14/03/2011    | 0 0  | 0 0     | 0 0             |  |  |  |  |
|                                                                                                    |                                                                                                    | OLIVIER    | Ouvrier A0145     | - Peintre autre CF | E2 - Cher d Equipe Position 2<br>P1 - Compagnon Professionnel Position 1 | 01/04/2008    | 22 0 | 5(+) 0  | 0 27            |  |  |  |  |
|                                                                                                    |                                                                                                    | CHRISTOPHE | Ouvrier A0145     | - Peintre autre CF | P1 - Compagnon Professionnel Position 1                                  | 01/04/2008    | 22 0 | δ(+) 0  | 0 27            |  |  |  |  |
| 1.85.11.27.275.88711                                                                                                    |                                                                                                    | GUILLAUME  | Ouvrier A0145     | - Peintre autre CE | E2 - Chef d'Equipe Position 2                                            | 15/07/2015    | 22 0 | 5 (+) 0 | 0 27            |  |  |  |  |
| 1 78 40 78 40 40                                                                                                    |                                                                                                    | THIERRY    | Ouvrier A0145     | - Peintre autre CF | P2 - Compagnon Professionnel Position 2                                  | 01/04/2008    | 22 0 | 5 (*) 0 | 0 27            |  |  |  |  |
| 1 40 40 47 490 475 4                                                                                                    |                                                                                                    | PATRICK    | Ouvrier A0145     | - Peintre autre CF | P1 - Compagnon Professionnel Position 1                                  | 01/04/2008    | 22 0 | 5 (+) 0 | 0 27            |  |  |  |  |
| 1 00 01 07 001 11                                                                                                    | a contracto                                                                                                    | PATRICK    | Ouvrier A0145     | - Peintre autre CF | P2 - Compagnon Professionnel Position 2                                  | 01/04/2008    | 22 0 | 5 (+) 0 | 0 27            |  |  |  |  |
| 1.00.07.00.000.000.0                                                                                                    | 1000                                                                                                    | THIERRY    | Ouvrier A0145     | - Peintre autre Mi | IO2 - Maître Ouvrier Position 2                                          | 01/04/2008    | 22 0 | 5 (+) 0 | 0 27            |  |  |  |  |

> Il est possible de trier cette liste par numéro de Sécurité Sociale (NIR), nom ou date d'entrée en cliquant

sur les flèches situées dans la dénomination de la colonne.

- Les salariés n'ayant plus de droit à congés sont surlignés en .
- > Il est également possible de sélectionner une catégorie de salariés en cochant cette dernière dans la barre

## 2 Sélectionner le départ collectif

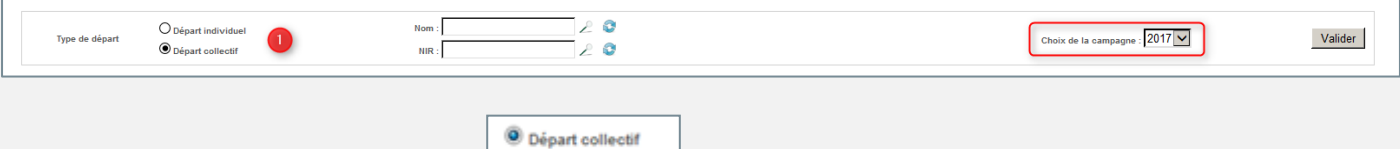

1. <u>Sélectionner</u> le type de départ à

La campagne est affichée par défaut sur la campagne en cours. Il est nécessaire de contacter votre caisse pour effectuer des départs sur des campagnes antérieures.

2. <u>Sélectionner</u> les salariés concernés par le départ collectif.

| 🗹 Ток                 | us 🗹 Ouvriers 🗹 ETAM [ |         |        |           |                                                       |                                          |              |                      |                       |                            |                  |                               |                                |
|-----------------------|------------------------|---------|--------|-----------|-------------------------------------------------------|------------------------------------------|--------------|----------------------|-----------------------|----------------------------|------------------|-------------------------------|--------------------------------|
|                       | NIR 🔺 🔻                | Nom 🔺 🔻 | Prénom | Catégorie | Métier                                                | Classification                           | Entré le 🔺 🔻 | Jour(s)<br>Principal | Jour(s)<br>Ancienneté | Jour(s)<br>5ème<br>semaine | Jour(s)<br>Frac. | Jour(s)<br>Mère de<br>Famille | Droits<br>payables<br>restants |
| ✓                     |                        |         |        | Ouvrier   | A0099 - Ouvrier(métier ne figurant pas dans la table) | CE1 - Chef d'Equipe Position 1           | 17/10/2016   | 11                   | 0                     | 0                          | 0                | 0                             | 11                             |
| ✓                     |                        |         |        | Ouvrier   | A0145 - Peintre autre                                 | CE1 - Chef d'Equipe Position 1           | 01/04/2008   | 10                   | 0                     | 5 (+)                      | 2                | 0                             | 15                             |
| ✓                     |                        | -       |        | Ouvrier   | A0145 - Peintre autre                                 | OP - Ouvrier Professionnel               | 03/12/2012   | 22                   | 0                     | 5 (+)                      | 0                | 0                             | 27                             |
| ✓                     |                        |         |        | Ouvrier   | A0145 - Peintre autre                                 | CP2 - Compagnon Professionnel Position 2 | 01/04/2008   | 22                   | 0                     | 5 (+)                      | 0                | 0                             | 27                             |
| ✓                     |                        |         |        | Ouvrier   | A0145 - Peintre autre                                 | CE1 - Chef d'Equipe Position 1           | 01/04/2008   | 10                   | 0                     | 5 (+)                      | 2                | 0                             | 15                             |
| ✓                     |                        |         |        | Ouvrier   | A0145 - Peintre autre                                 | CE2 - Chef d'Equipe Position 2           | 24/03/2014   | 22                   | 0                     | 5 (+)                      | 0                | 0                             | 27                             |
| ✓                     |                        |         |        | Ouvrier   | A0145 - Peintre autre                                 | CP1 - Compagnon Professionnel Position 1 | 01/06/2010   | 12                   | 0                     | 0                          | 0                | 0                             | 12                             |
| ✓                     |                        |         |        | Ouvrier   | A0145 - Peintre autre                                 | CP2 - Compagnon Professionnel Position 2 | 01/04/2008   | 22                   | 0                     | 5 (+)                      | 0                | 0                             | 27                             |
| ✓                     |                        |         |        | Ouvrier   | A0145 - Peintre autre                                 | OP - Ouvrier Professionnel               | 01/04/2008   | 22                   | 0                     | 5 (+)                      | 0                | 0                             | 27                             |
| <ul> <li>✓</li> </ul> |                        |         |        | Ouvrier   | A0145 - Peintre autre                                 | MO1 - Maître Ouvrier Position 1          | 01/04/2008   | 22                   | 0                     | 5 (+)                      | 0                | 0                             | 27                             |
| <ul><li>✓</li></ul>   | ••••                   |         |        | Ouvrier   | A0145 - Peintre autre                                 | CP1 - Compagnon Professionnel Position 1 | 01/10/2013   | 22                   | 0                     | 5 (+)                      | 0                | 0                             | 27                             |
| ✓                     |                        |         |        | Ouvrier   | A0145 - Peintre autre                                 | CP2 - Compagnon Professionnel Position 2 | 12/11/2013   | 12                   | 0                     | 0                          | 0                | 0                             | 12                             |
| <ul><li>✓</li></ul>   |                        |         |        | Ouvrier   | A0145 - Peintre autre                                 | CP2 - Compagnon Professionnel Position 2 | 01/04/2008   | 21                   | 0                     | 0                          | 0                | 0                             | 21                             |
| ✓                     |                        |         |        | Ouvrier   | A0145 - Peintre autre                                 | CP1 - Compagnon Professionnel Position 1 | 01/04/2008   | 22                   | 0                     | 5 (+)                      | 0                | 0                             | 27                             |
| <b>V</b>              |                        |         |        | Ouvrier   | A0145 - Peintre autre                                 | CP2 - Compagnon Professionnel Position 2 | 01/04/2008   | 22                   | 0                     | 5 (+)                      | 0                | 0                             | 27                             |
| ✓                     |                        |         |        | Ouvrier   | A0145 - Peintre autre                                 | CE1 - Chef d'Equipe Position 1           | 01/04/2008   | 7                    | 0                     | 0                          | 0                | 0                             | 7                              |
| ✓                     |                        |         |        | Ouvrier   | A0145 - Peintre autre                                 | CP1 - Compagnon Professionnel Position 1 | 05/12/2016   | 10                   | 0                     | 0                          | 0                | 0                             | 10                             |
|                       |                        |         |        | Ouvrier   | A0145 - Peintre autre                                 | CP2 - Compagnon Professionnel Position 2 | 26/10/2009   | 22                   | 0                     | 5 (+)                      | 0                | 0                             | 27                             |
| <ul><li>✓</li></ul>   |                        |         |        | Ouvrier   | A0145 - Peintre autre                                 | CE1 - Chef d'Equipe Position 1           | 18/08/2008   | 22                   | 0                     | 5 (+)                      | 0                | 0                             | 27                             |
| ✓                     | 10000                  |         |        | Ouvrier   | A0145 - Peintre autre                                 | CP2 - Compagnon Professionnel Position 2 | 01/10/2013   | 22                   | 0                     | 5 (+)                      | 0                | 0                             | 27                             |
|                       |                        |         |        |           | (*) Le Geme jour sera paye lors de la                 | prise au seme                            |              |                      |                       |                            | 1                | 2 3                           | 3 4                            |

- A. Sélection possible d'une ou plusieurs catégories de salariés (par défaut, affichage de toutes les catégories de salariés).
- **B.** Sélection possible en cochant (prise en compte) ou décochant (non prise en compte) les salariés souhaités.

NB : Il est possible de mixer les 2 sélections.

3. <u>Cliquer</u> sur le bouton Valider pour afficher l'écran de saisie du départ.

## 3 Saisir le départ en congé

|                         | Saisie d'une demande de départ Collectif |                                        |                                        |                                         |                            |                           |  |  |  |  |  |
|-------------------------|------------------------------------------|----------------------------------------|----------------------------------------|-----------------------------------------|----------------------------|---------------------------|--|--|--|--|--|
|                         |                                          |                                        |                                        |                                         |                            |                           |  |  |  |  |  |
| Employeur :             | NUMB INT                                 |                                        |                                        | N° d'adhérent :                         |                            |                           |  |  |  |  |  |
| Salariés sélectionnés : | Vous avez sélectionné 15 salariés. Pour  | consulter la liste, <u>cliquez ici</u> |                                        | Campagne :                              |                            |                           |  |  |  |  |  |
|                         |                                          |                                        |                                        |                                         |                            |                           |  |  |  |  |  |
|                         |                                          | Ve                                     | uillez sélectionner une date de départ | et saisir le nombre de jours de congés. |                            |                           |  |  |  |  |  |
| Jour de solidarité :    | 23/05/2017                               | Premier jour de congés :               | 23/05/2017                             | Nombre de jours : 2                     | Jour de reprise :          | 3 23/05/2017              |  |  |  |  |  |
|                         |                                          |                                        |                                        |                                         |                            |                           |  |  |  |  |  |
| 4                       |                                          |                                        | Information sur la venti               | lation du type de congé                 |                            |                           |  |  |  |  |  |
| _                       |                                          |                                        |                                        | Type de congé                           |                            |                           |  |  |  |  |  |
|                         | Jour(s)<br>Principal                     | Jour(s)<br>Ancienneté                  | Jour(s)<br>5ème semaine                | Jour(s)<br>Fractionnement               | Jour(s)<br>Mère de Famille | Nombre de jours de congés |  |  |  |  |  |
|                         |                                          |                                        |                                        |                                         |                            |                           |  |  |  |  |  |
|                         |                                          |                                        |                                        | -                                       |                            |                           |  |  |  |  |  |
|                         |                                          |                                        | Annuler                                | 5 Valider                               |                            |                           |  |  |  |  |  |
|                         |                                          |                                        |                                        |                                         |                            |                           |  |  |  |  |  |

 <u>Saisir</u> ou <u>sélectionner</u> dans le calendrier (en cliquant sur le menu déroulant) la date du premier jour de congé.

Une erreur s'affiche lorsque la date de départ correspond à un jour non travaillé ou à un jour férié.

- 2. <u>Saisir</u> le nombre de jours concerné par le départ.
- 3. Le jour de reprise se calcule automatiquement.
- 4. La ventilation des jours de congés s'effectue suivant les droits restants au salarié, et suivant l'algorithme suivant : Principal, Fractionnement, Ancienneté, 5<sup>ème</sup> semaine.

En cliquant sur la case \_\_\_\_\_, il est possible d'accéder à la ventilation manuelle des congés de la demande.

| Information sur la ventilation du type de congé     |                                                                                                    |               |         |         |  |  |  |  |  |  |  |  |
|-----------------------------------------------------|----------------------------------------------------------------------------------------------------|---------------|---------|---------|--|--|--|--|--|--|--|--|
|                                                     |                                                                                                    |               | Type de | e congé |  |  |  |  |  |  |  |  |
|                                                     | Jour(1) Jour(1) Jour(1) Jour(1) Jour(1) Jour(1) Hendre do journ de comple<br>Procipal Ancientemente Generana (1) Fractionnemente Familie |               |         |         |  |  |  |  |  |  |  |  |
|                                                     | 22                                                                                                    | 22 0 5 0 0 27 |         |         |  |  |  |  |  |  |  |  |
|                                                     |                                                                                                    |               |         |         |  |  |  |  |  |  |  |  |
| (+) Le 6ème jour sera payé lors de la prise du 5ème |                                                                                                    |               |         |         |  |  |  |  |  |  |  |  |
|                                                     |                                                                                                    |               | Annuler | Valider |  |  |  |  |  |  |  |  |

5. <u>Cliquer</u> sur Valider pour confirmer la saisie des informations.

# IMPORTANT Important Important

Sur le dernier écran est affiché le départ et les salariés concernés par ce départ.

| 17/07/201           | 7      | 11     |           | 0 0                                                    | 0                       |            | 0                    |                       |                            | 0                |                               |                                |
|---------------------|--------|--------|-----------|--------------------------------------------------------|-------------------------|------------|----------------------|-----------------------|----------------------------|------------------|-------------------------------|--------------------------------|
| alaziós validos     | B      |        |           |                                                        |                         |            |                      |                       |                            |                  |                               |                                |
| NIR                 | Nom    | Prénom | Catégorie | Métier                                                 | Classification          | Entré le   | Jour(s)<br>Principal | Jour(s)<br>Ancienneté | Jour(s)<br>Sème<br>semaine | Jour(s)<br>Frac. | Jour(s)<br>Mère de<br>Famille | Droits<br>payables<br>restants |
|                     |        |        | Etam      | B0010 - Aide comptable                                 | ETAME - ETAM Position E | 02/02/2009 | 22                   | 2                     | 5                          | 0                | 0                             | 29                             |
|                     |        |        | Etam      | B0015 - Comptable                                      | ETAMF - ETAM Position F | 01/04/2008 | 22                   | 3                     | 5                          | 0                | 0                             | 30                             |
|                     |        |        | Etam      | B0020 - Secrétaire                                     | ETAMF - ETAM Position F | 01/04/2008 | 22                   | 3                     | 5                          | 0                | 0                             | 30                             |
|                     |        |        | Etam      | B0020 - Secrétaire                                     | ETAMD - ETAM Position D | 01/04/2008 | 22                   | 3                     | 5                          | 0                | 0                             | 30                             |
|                     |        |        | Etam      | B0020 - Secrétaire                                     | ETAMD - ETAM Position D | 01/04/2008 | 22                   | 3                     | 5                          | 0                | 0                             | 30                             |
|                     |        |        | Etam      | B0099 - Employé (métier ne figurant pas dans la table) | ETAMA - ETAM Position A | 01/10/2013 | 22                   | 0                     | 5                          | 0                | 0                             | 27                             |
|                     |        |        | Etam      | C0020 - Chef de chantier                               | ETAME - ETAM Position E | 17/01/2017 | 22                   | 0                     | 4                          | 0                | 0                             | 26                             |
|                     |        |        | Etam      | C0020 - Chef de chantier                               | ETAME - ETAM Position E | 01/05/2012 | 22                   | 0                     | 5                          | 0                | 0                             | 27                             |
|                     |        |        | Etam      | C0030 - Conducteur de Travaux                          | ETAMF - ETAM Position F | 01/05/2012 | 22                   | 3                     | 5                          | 0                | 0                             | 30                             |
|                     |        |        | Etam      | C0030 - Conducteur de Travaux                          | ETAMF - ETAM Position F | 02/02/2009 | 3                    | 2                     | 0                          | 0                | 0                             | 5                              |
|                     |        |        | Etam      | C0030 - Conducteur de Travaux                          | ETAMF - ETAM Position F | 01/04/2008 | 22                   | 3                     | 5                          | 0                | 0                             | 30                             |
|                     |        |        | Etam      | C0030 - Conducteur de Travaux                          | ETAMF - ETAM Position F | 01/04/2008 | 22                   | 3                     | 5                          | 0                | 0                             | 30                             |
|                     |        |        | Etam      | C0030 - Conducteur de Travaux                          | ETAMF - ETAM Position F | 02/01/2013 | 22                   | 0                     | 5                          | 0                | 0                             | 27                             |
|                     |        |        | Etam      | C0040 - Magasinier                                     | ETAMF - ETAM Position F | 01/04/2008 | 22                   | 3                     | 5                          | 0                | 0                             | 30                             |
|                     | 100.00 | -      | Etam      | C0060 - Technicien de chantier                         | ETAMF - ETAM Position F | 01/04/2008 | 22                   | 3                     | 5                          | 0                | 0                             | 30                             |
| alariás non validos | B      |        |           |                                                        |                         |            |                      |                       |                            |                  |                               |                                |
| NIR                 | Nom    | Prénom | Catégorie | Métier                                                 | Classification          | Entré le   | Jour(s)<br>Principal | Jour(s)<br>Ancienneté | Jour(s)<br>5ème            | Jour(s)<br>Frac. | Jour(s)<br>Mère de            | Droits<br>payables             |
|                     |        |        | Firm      | C0020 - Conductour de Travaux                          | ETAME - ETAM Position E | 02/02/2009 | 3                    | 2                     | o                          | 0                | n                             | festants<br>6                  |

- A. Affichage du départ et de la ventilation des jours si cette dernière est effectuée manuellement.
- B. Détail des salariés
  - Validés : droits restants à prendre >= au départ collectif
  - Non validés : droits restants à prendre < au départ collectif (le départ est enregistré mais le nombre de jours de congés ne correspond pas au nombre de jour du départ collectif)
  - En erreur : une anomalie a été rencontrée sur le salarié. Il est nécessaire de contacter votre caisse.

Le départ en congé « collectif » sera apparent dans les droits payables restants par salarié le lendemain de votre saisie sur le site EXTRANET.

# Modifier ou Annuler une demande de départ en congés

Une demande de départ peut être modifiée ou annulée jusqu'à 3 jours avant la date de paiement (3 jours nécessaires aux délais de traitement de la demande).

### 1 Accéder au Planning des Congés

| لمطلق                  |                  | 1                 | CONGES<br>INTEMPERIES<br>BTP             |                        |                   |                    |               |                         |             |               | العاد                      |
|------------------------|------------------|-------------------|------------------------------------------|------------------------|-------------------|--------------------|---------------|-------------------------|-------------|---------------|----------------------------|
| Déconnexion            |                  |                   |                                          |                        | PLANNING          | G CONGÉS           | 6             |                         | Profil   Ad |               | Contact   Mentions légales |
| SITUATION DU<br>COMPTE | DÉCLARA<br>RÈGLE | ATIONS &<br>MENTS | DÉCLARATIONS<br>NOMINATIVES<br>ANNUELLES | CHÔMAGE<br>INTEMPÉRIES | ATTEST/<br>MISE A | ATION DE<br>À JOUR | CARTE BTP     | GESTION DES<br>SALARIÉS | GESTIC      | ON DES<br>GÉS | DOCUMENTS                  |
| SITUATION DES CO       | ONGÉS            | ATTES             | TATION PAIEMENTS                         | INDEMNITÉS CONGÉS      | VERSÉES           | PLA                | ANNING CONGÉS | SAISIE CONGÉ            | S           | RE            | LEVÉ RETRAITE              |

Cliquer sur l'onglet ' Gestion des congés' puis 'Planning congés '.

L'écran affiche le planning des départs en congés pour la campagne dans l'ordre de saisie des départs.

| ng des départs e  | n congés   |                  |                   |                 |                 |                  |                       |                                    |          |         |                  |                     |
|-------------------|------------|------------------|-------------------|-----------------|-----------------|------------------|-----------------------|------------------------------------|----------|---------|------------------|---------------------|
| pitulatif des dem | andes      |                  |                   |                 |                 |                  |                       |                                    |          |         |                  |                     |
|                   | 2 😋        |                  |                   |                 |                 |                  |                       |                                    |          |         |                  |                     |
| NIR               | Nom        | Prénom           | Date de début 🔻 🔺 | Date de fin 🔻 🔺 | Nombre de jours | Catégorie        | Origine de la demande | Etat de la demande                 | Modifier | Annuler | Date de création | Date de mise à jour |
|                   |            | 80.000           | 17/07/2017        | 29/07/2017      | 12              | Ouvrier          | Individuelle          | Sera payé le 03/07/2017            |          | 8       | 23/05/2017 10:55 | 23/05/2017 10:55    |
|                   |            | NUMBER OF COLUMN | 26/05/2017        | 27/05/2017      | 2               | ETAM             | Individuelle          | Paiement dans les délais habituels |          |         | 23/05/2017 10:54 | 23/05/2017 10:54    |
|                   |            |                  |                   |                 |                 |                  |                       |                                    |          |         |                  | 1                   |
|                   |            |                  |                   |                 |                 |                  |                       |                                    |          |         |                  |                     |
| andes de congés   | supprimées |                  |                   |                 |                 |                  |                       |                                    |          |         |                  |                     |
|                   | 2 🔮        |                  |                   |                 |                 |                  |                       |                                    |          |         |                  |                     |
|                   |            |                  |                   |                 | A               | ucun salarié n'a | i été trouvé.         |                                    |          |         |                  |                     |

> Il est possible de trier cette liste par date de début ou date de fin du départ en congé, en cliquant sur les

flèches situées dans la dénomination de la colonne.

Dans le cas d'un affichage sur plusieurs pages, il suffira de cliquer sur le numéro de page pour accéder aux départs suivants.

# 2 Accéder au départ en congés

| Planning des départs e<br>Campagne : 2017 🔽 | n congés    |        |                   |                 |                 |                  |                       |                                    |          |         |                  |                     |  |
|---------------------------------------------|-------------|--------|-------------------|-----------------|-----------------|------------------|-----------------------|------------------------------------|----------|---------|------------------|---------------------|--|
| Récapitulatif des den                       | andes       |        |                   |                 |                 |                  |                       |                                    |          |         |                  |                     |  |
|                                             | 20          | 2      |                   |                 |                 |                  |                       |                                    | 6        |         |                  |                     |  |
| NIR                                         | Nom         | Prénom | Date de début 🔻 🔺 | Date de fin 🔻 🔺 | Nombre de jours | Catégorie        | Origine de la demande | Etat de la demande                 | Modifier | Annuler | Date de création | Date de mise à jour |  |
|                                             | 10.11100000 | 80.000 | 17/07/2017        | 29/07/2017      | 12              | Ouvrier          | Individuelle          | Sera payé le 03/07/2017            |          | 1       | 23/05/2017 10:55 | 23/05/2017 10:55    |  |
|                                             | -           | -      | 26/05/2017        | 27/05/2017      | 2               | ETAM             | Individuelle          | Paiement dans les délais habituels |          | <u></u> | 23/05/2017 10:54 | 23/05/2017 10:54    |  |
|                                             |             |        |                   |                 |                 |                  |                       |                                    |          |         |                  | 1                   |  |
| Demandes de congés                          | supprimées  |        |                   |                 |                 |                  |                       |                                    |          |         |                  |                     |  |
|                                             |             |        |                   |                 | A               | ucun salarié n'a | été trouvé.           |                                    |          |         |                  |                     |  |

- 1. <u>Sélectionner</u> si besoin la campagne.
- 2. <u>Saisir</u> le nom ou le numéro de SS (NIR) de votre salarié puis <u>cliquer</u> sur 🖉 .

Le signe <sup>©</sup> permet de réinitialiser la recherche Salarié.

- 3. <u>Cliquer</u> sur le bouton de modification ou d'annulation du départ.
  - Un départ peut être modifié si dans la colonne 'Modifier' le bouton apparait.
  - Un départ peut être annulé si dans la colonne 'Annuler' le bouton apparait.
  - Aucune action ne peut être effectuée sur un départ dans le cas ou le bouton apparait. (vous devrez prendre contact avec la caisse si une correction est à apporter sur le départ.)

## 3 Effectuer la modification d'un départ en congés

Après avoir cliqué sur de la ligne de départ du salarié, l'écran affiché est identique à celui de votre saisie initiale. Vous devez y apporter les modifications souhaitées.

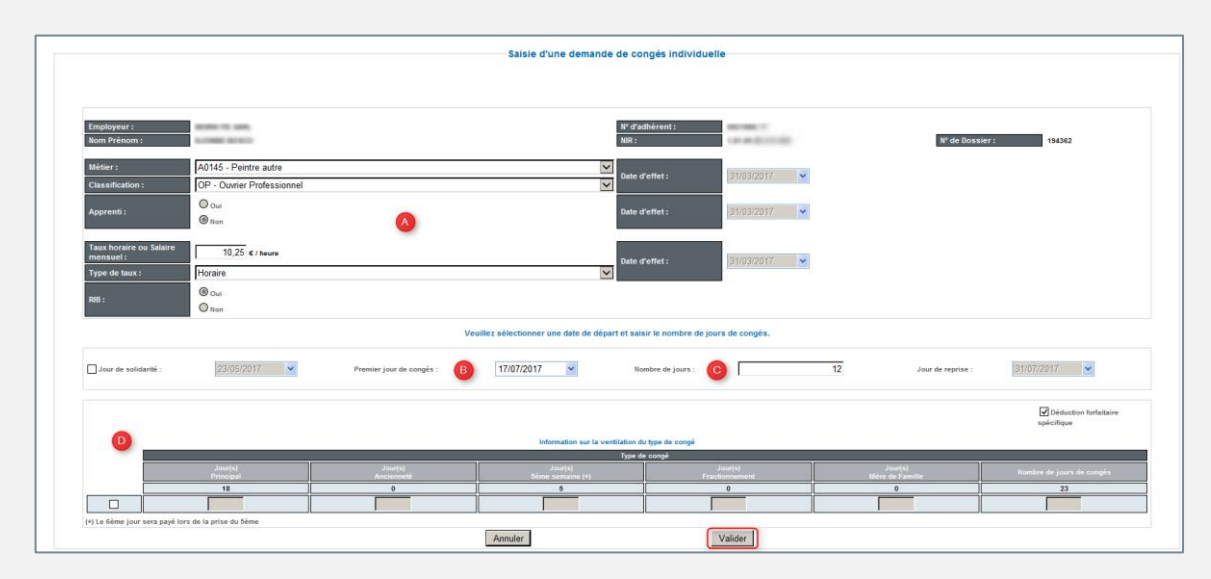

Les modfications peuvent être apportées sur :

- A. Une évolution contractuelle
- B. La date de départ
- C. La durée du congés
- D. La ventilation des jours de congés.
- Cliquer sur Valider pour confirmer les modifications.

# 4 Effectuer l'annulation d'un départ en congés

Après avoir cliqué sur de la ligne de départ du salarié, il est nécessaire de confirmer le message d'annulation du départ.

| Message d | e la page Web                                                                   |
|-----------|---------------------------------------------------------------------------------|
| ?         | Vous êtes sur le point d'annuler une demande de congés, voulez-vous continuer ? |
|           | OK Annuler                                                                      |

La demande de congés disparaît alors du planning des départs en congés.

La situation des droits à congés pour le salarié est mise à jour automatiquement.

# Consulter une attestation de paiement

# 1 Accéder aux attestations de paiements

| ي ال                         |                   | ONGES<br>NTEMPERIES<br>BTP<br>aisse du Grand-Ouest | L.L.                   |                            | ٩İ.    |                 |                | 1.3  | -                                        |
|------------------------------|-------------------|----------------------------------------------------|------------------------|----------------------------|--------|-----------------|----------------|------|------------------------------------------|
|                              |                   |                                                    | ATTESTATION            | DE PAIEMENTS               |        |                 |                |      | inistration   Contact   Mentions légales |
| SITUATION DU COMPTE DÉCLARAT | IONS & RÉGLEMENTS | DÉCLARATIONS NOMINATIVES<br>ANNUELLES              | CHÔMAGE INTEMPÉRIES    | ATTESTATION DE MISE À JOUR | GESTIC | ON DES SALARIÉS | GESTION DES CO | IGÉS | DOCUMENTS                                |
| SITUATION DES CONGÉS         | ATTESTATION PA    | AIEMENTS IND                                       | EMNITÉS CONGÉS VERSÉES | PLANNING CONGÉS            |        | SAISIE C        | ONGÉS          |      | RELEVÉ RETRAITE                          |

> <u>Cliquer</u> sur l'onglet ' *Gestion des congés'* puis 'Attestations Paiements'.

# 2 Accéder à l'attestation de paiement d'un salarié

Pour accéder à l'attestation de paiement d'un salarié, il est nécessaire d'effectuer les 3 étapes suivantes :

- 1. <u>Déterminer</u> la période concernée : Date du/au avec sélection des dates dans le calendrier, Année civile ou Campagne.
- 2. <u>Sélectionner</u> le nom du salarié concerné, à l'aide du menu déroulant.

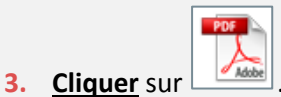

|                                         |                       |                               |                   | AT                 | TESTATIO              | ON DE F            | PAIEMEN                 | ITS                 |                 |                      |                 |                     |                    |                 |
|-----------------------------------------|-----------------------|-------------------------------|-------------------|--------------------|-----------------------|--------------------|-------------------------|---------------------|-----------------|----------------------|-----------------|---------------------|--------------------|-----------------|
| GESTI                                   | ON DES SALARIÉS       |                               |                   |                    |                       |                    |                         |                     |                 |                      |                 | DOCUMEN             | TS                 |                 |
| SITUATION DES CONGÉS                    | ATTEST                |                               | INITÉS CONC       | GÉS VERSÉB         | ES                    | PLANNI             |                         | SÉS                 | SA              | ISIE CONGÉS          |                 | RELEVÉ RE           |                    |                 |
|                                         |                       |                               |                   |                    | Attestati             | ion de pa          | aiements                |                     |                 |                      |                 |                     |                    | 3 📆             |
| Date Du/Au O Année 0 Date Du 15/06/2017 | Civile O Campagne     | 9/2017 💌                      | Valider           |                    |                       | Non<br>NIR<br>N° d | 1:<br>:<br>le dossier : |                     |                 |                      |                 | 2 0<br>2 0<br>2 0   |                    |                 |
| Choix de la personne                    | N NCOLAD - 1 BD       | an in 165 ani / 1             |                   |                    |                       | 2                  |                         |                     |                 |                      |                 |                     |                    |                 |
| Date de Camp.<br>Traitement Congé       | Numéro<br>s Dossier a | Jours Payés (*)<br>Pr Fr An : | 5s Mdf P          | idem. I<br>rino. I | Indem. Ir<br>Fract. A | ndem.<br>Incien.   | Prime<br>de vacance     | 5                   | 5ème<br>Semaine | Mère de<br>Famille   | Indem.<br>Brute | Charges<br>Sociales | Net réglé          | Net<br>Impos.   |
| 18/07/2017                              | 2017                  | 13 0 0                        | 0 0               | 1 222,67           | 0,00                  | 0,00               |                         | 366,80              | 0,00            | 0,00                 | 1 589,47        | 303,75              | 1 285,72           | 1 331,01        |
|                                         | Total                 | 13 0 0                        | 0 0               | 1 222,67           | 0,00                  | 0,00               |                         | 366,80              | 0,00            | 0,00                 | 1 589,47        | 303,75              | 1 285,72           | 1 331,01        |
| (*) Pr = Principal Fr = Fractio         | nnement An = Ancienn  | eté 5s = 5ème semai           | ine Mdf = Mère de | e Famille          |                       |                    |                         |                     |                 |                      |                 |                     |                    |                 |
| Date de Nor<br>Traitement de            | nbre Maladie          | Vieillesse                    | Chômage<br>TA     | Chômage<br>TB      | AGFF<br>T1            | AGFF<br>T2/TB      | AGFF<br>TC              | Retrait<br>Prév. T1 | le F<br>/TA Pré | tetraite<br>v. T2/TB | Retraite<br>TC  | APEC<br>CET/GMP     | CRDS/CSG<br>Fiscal | CSG<br>N/Fiscal |
| 18/07/2017                              | 11,92                 | 116,03                        | 38,15             | 0,00               | 12,72                 | 0,00               | 0,00                    |                     | 0,00            | 0,00                 | 0,00            | 0,00                | 45,29              | 79,64           |
| Total                                   | 11,92                 | 116,03                        | 38,15             | 0,00               | 12,72                 | 0,00               | 0,00                    |                     | 0,00            | 0,00                 | 0,00            | 0,00                | 45,29              | 79,64           |
|                                         |                       |                               |                   |                    |                       |                    |                         |                     |                 |                      |                 |                     |                    |                 |

🔔 Ces 3 champs ne sont pas opérationnels pour la recherche d'un salarié.